# iOS 10 Email Configuration

This guide explains how to configure your iPhone to access your email account.

This tutorial was created using an iPhone running iOS 10. If you are using different hardware or a different OS version, these instructions may differ.

Step 1: Click on Settings on the home screen.

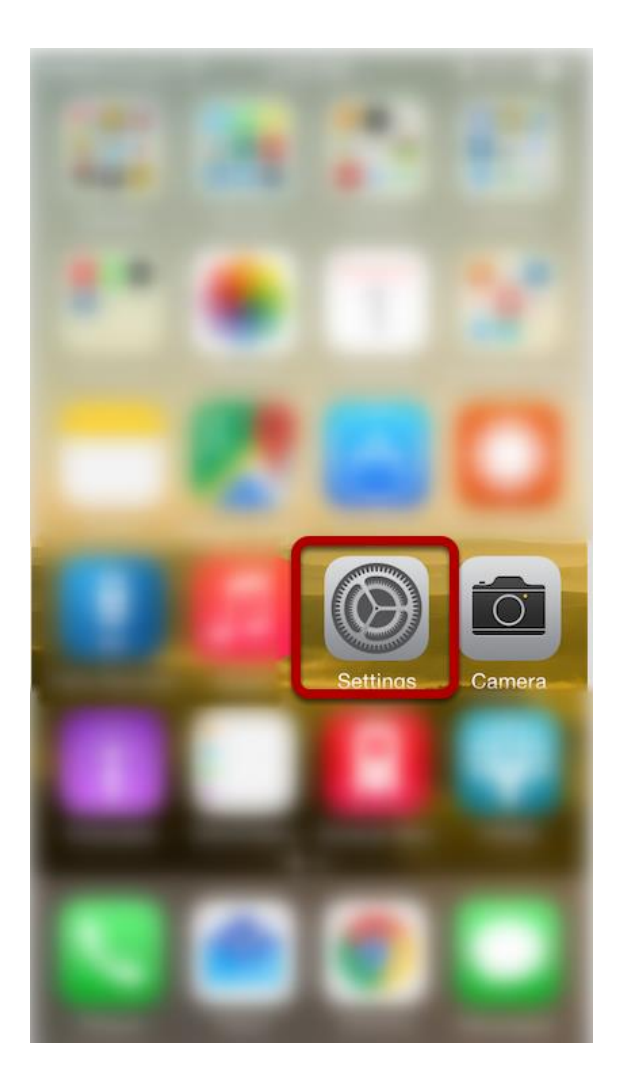

## Step 2: Click on Mail

|                                                                                                    | <b>0</b>           |   |
|----------------------------------------------------------------------------------------------------|--------------------|---|
|                                                                                                    | Settings           |   |
| $\bigcirc$                                                                                                    | iTunes & App Store | > |
|                                                                                                    | Wallet & Apple Pay | > |
|                                                                                                    |                    |   |
|                                                                                                    | Mail               | > |
| 1                                                                                                    | Contacts           | > |
|                                                                                                    | Calendar           | > |
|                                                                                                    | Notes              | > |
|                                                                                                    | Reminders          | > |
|                                                                                                    | Phone              | > |
|                                                                                                    | Messages           | > |
|                                                                                                    | FaceTime           | > |
|                                                                                                    | Maps               | > |
| Statistics of the second second secon | Compass            | > |
| <b>&gt;</b>                                                                                                    | Safari             | > |
| N                                                                                                    | News               | > |

## Step 3: Click on Accounts

| Settings Mail              |            |
|----------------------------|------------|
| Accounts<br>Gmail, iCloud  | >          |
| MESSAGE LIST               |            |
| Preview                    | 2 Lines >  |
| Show To/Cc Labels          | $\bigcirc$ |
| Swipe Options              | >          |
| Flag Style                 | Color >    |
| MESSAGES                   |            |
| Ask Before Deleting        | $\bigcirc$ |
| Load Remote Images         |            |
| THREADING                  |            |
| Organize by Thread         |            |
| Most Recent Message on Top | $\bigcirc$ |
| Complete Threads           |            |
|                            |            |

## Step 4: Click on Add Account

| 🗸 Mail                                 | Accounts                   |              |
|----------------------------------------|----------------------------|--------------|
| ACCOUNTS                               |                            |              |
| <b>iCloud</b><br>iCloud Drive, Mail, C | ontacts, Calendars, Safari | and 5 more > |
| <b>Gmail</b><br>Mail                   |                            | >            |
| Add Account                            |                            | >            |
|                                        |                            |              |
| Fetch New Data                         |                            | Push >       |
|                                        |                            |              |
|                                        |                            |              |
|                                        |                            |              |
|                                        |                            |              |
|                                        |                            |              |
|                                        |                            |              |
|                                        |                            |              |
|                                        |                            |              |
|                                        |                            |              |

## Step 5: Select "Other"

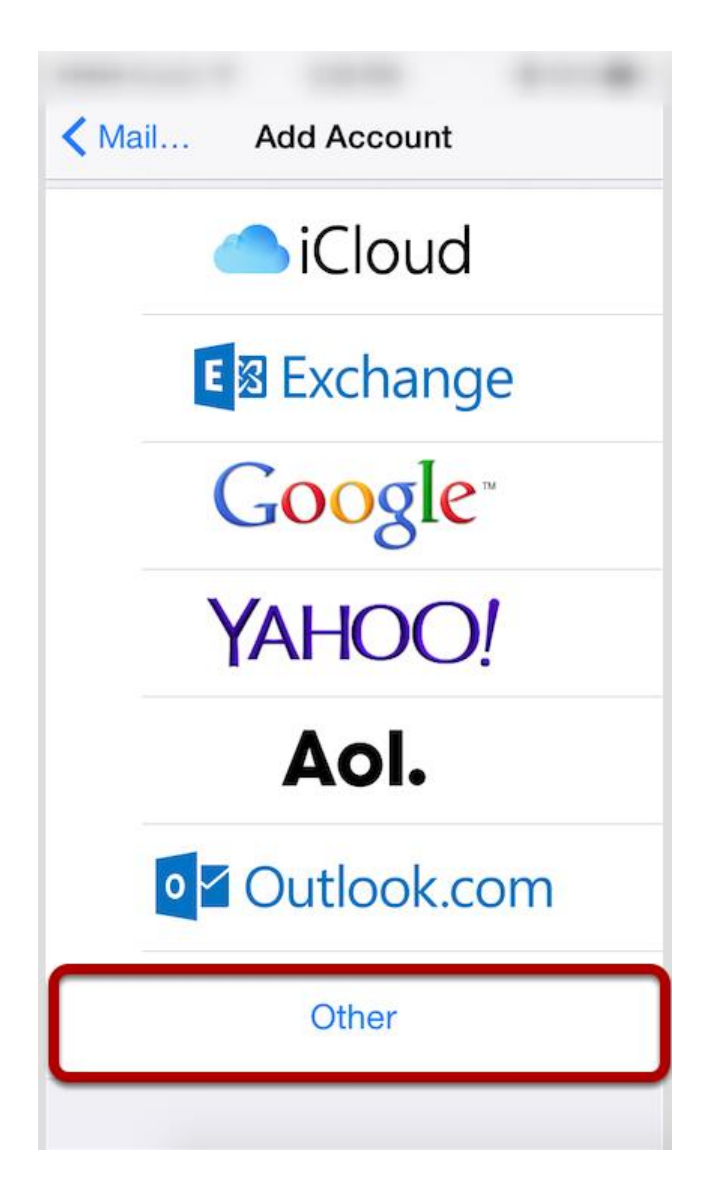

## Step 6: Click "Add Mail Account"

| Add Account Other       |   |
|-------------------------|---|
| MAIL                    |   |
| Add Mail Account        | > |
| CONTACTS                |   |
| Add LDAP Account        | > |
| Add CardDAV Account     | > |
| CALENDARS               |   |
| Add CalDAV Account      | > |
| Add Subscribed Calendar | > |
|                         |   |
|                         |   |

### Step 7: Enter Account Information

Enter the following settings:

#### Name

The name displayed when you send email

## Address

Your full email address

#### **Password** Your email account password

### Description

Account description of your choice

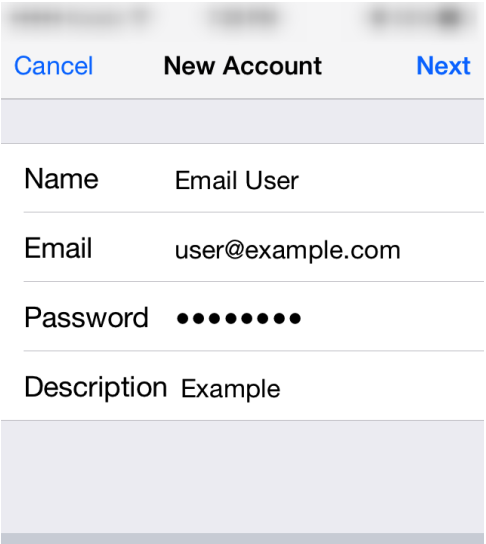

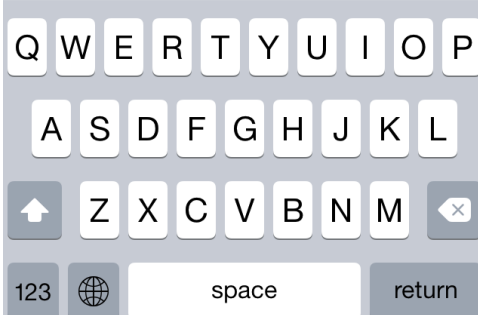

#### Tap Next.

## Step 8: Select Account Type

|                     |                  |          |      | -    |
|---------------------|------------------|----------|------|------|
| Cancel              | New Ac           | count    |      | Next |
|                     |                  |          |      |      |
| IMA                 | P                | F        | POP  |      |
|                     |                  |          |      |      |
| Name                | Email            | User     |      |      |
| Email               | user@            | example  | .com |      |
| Description Example |                  |          |      |      |
| INCOMING            | à MAIL SEF       | VER      |      |      |
| Host Nar            | <b>ne</b> mail.e | example. | com  |      |
| User Name Required  |                  |          |      |      |
| Password ••••••     |                  |          |      |      |
| OUTGOIN             | G MAIL SEI       | RVER     |      |      |

Select your account type on this page. We recommend IMAP for mobile devices as messages are stored on the server which provides better syncing with multiple devices.

## Step 9: Enter Incoming Mail Server Information

Under the Incoming Mail Server section, enter the following settings.

#### Host Name:

mail.iccable.com (@iccable.com addresses) mail.mykrcc.com (@mykrcc.com addresses)

#### User Name: Your email address

#### Password:

Your email account password

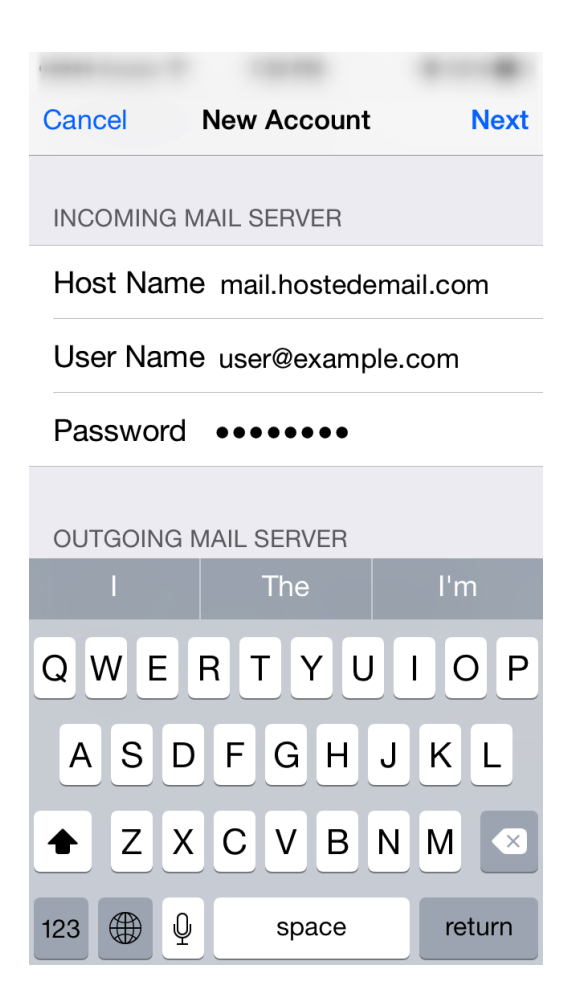

Scroll down to the **Outgoing Mail Server** section.

## Step 10: Enter Outgoing Mail Server Information

Under the **Outgoing Mail Server** section, enter the following settings:

#### Host Name:

mail.iccable.com (@iccable.com addresses) mail.mykrcc.com (@mykrcc.com addresses)

#### User Name: Your email address

#### **Password:**

Your email account password

Please note that the outgoing mail server setting is not optional. You will need to enter this information in order to properly configure the account.

| Cancel                     | New Account    | Next      |  |
|----------------------------|----------------|-----------|--|
| Password                   | •••••          |           |  |
| OUTGOING                   | MAIL SERVER    |           |  |
| Host Nam                   | e mail.hostede | email.com |  |
| User Name user@example.com |                |           |  |
| Password ••••••            |                |           |  |
| 1-1-1                      | The            | l'm       |  |
| QWE                        | RTYL           | IOP       |  |
| ASC                        | FGH            | JKL       |  |
| ★ Z X                      | CVB            | N M 🔍     |  |
| 123                        | space          | return    |  |

Tap **Next** to complete account setup.